# 令和3年度 スキャンツール補助金用診断データ作成方法についてG-SCAN Z 診断レポート作成手順

下記内容での作成例を記載

- ・メーカー名:トヨタ
- ・車名:レジアスエース
- ・型式:KDH206K
- ・エンジン型式:1KD-FTV
- ・年式:'07.08~'08.08(H19.08~H20.08)
- ・診断内容:パワートレイン・TCCS(エンジン)の自己診断

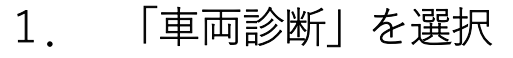

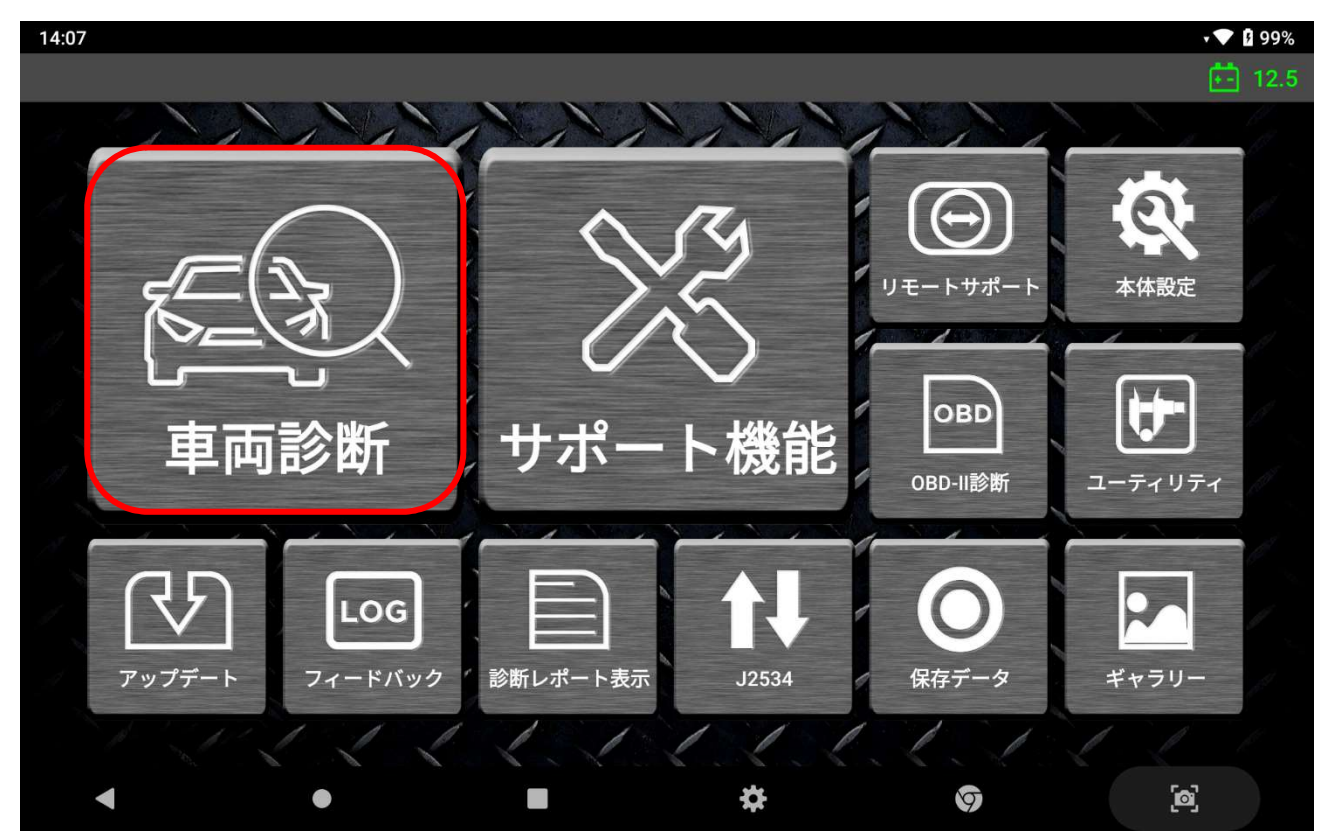

#### 2. 該当メーカーを選択

| 14:07            |                       |               |               |                  |               | t 💎 🛿 99%      |
|------------------|-----------------------|---------------|---------------|------------------|---------------|----------------|
| 命                |                       | >             | <b>メーカー選択</b> |                  |               | <b>† 1</b> 2.4 |
| トヨタ<br>тоуота    | 日野<br><sub>HINO</sub> | RENAULT       | レクサス<br>LEXUS | MERCEDES<br>BENZ | 日 産<br>NISSAN | しいす ぢ<br>isuzu |
| スズキ<br>suzuki    | LAND<br>ROVER         | マツダ<br>MAZDA  | SCANIA        | FORD<br>U.S.A    | OPEL          | CHRYSLER       |
| JEEP             | DODGE                 | スバル<br>SUBARU | SEAT          | SKODA            | VOLKSWAGEN    | AUDI           |
|                  | XX                    |               |               |                  |               |                |
| 検索               | A B                   | C D I         | EF            | G H I            | JK            | 7ルファベット順       |
| דע בדע<br>-בבארק | LM                    | ΝΟΙ           | PR            | s t l            | J V Z         | 履歴             |
|                  |                       |               | K SK D        |                  |               |                |
| •                | •                     |               | -             | \$               | 9             | [0]            |

#### 3. 該当車両情報を選択

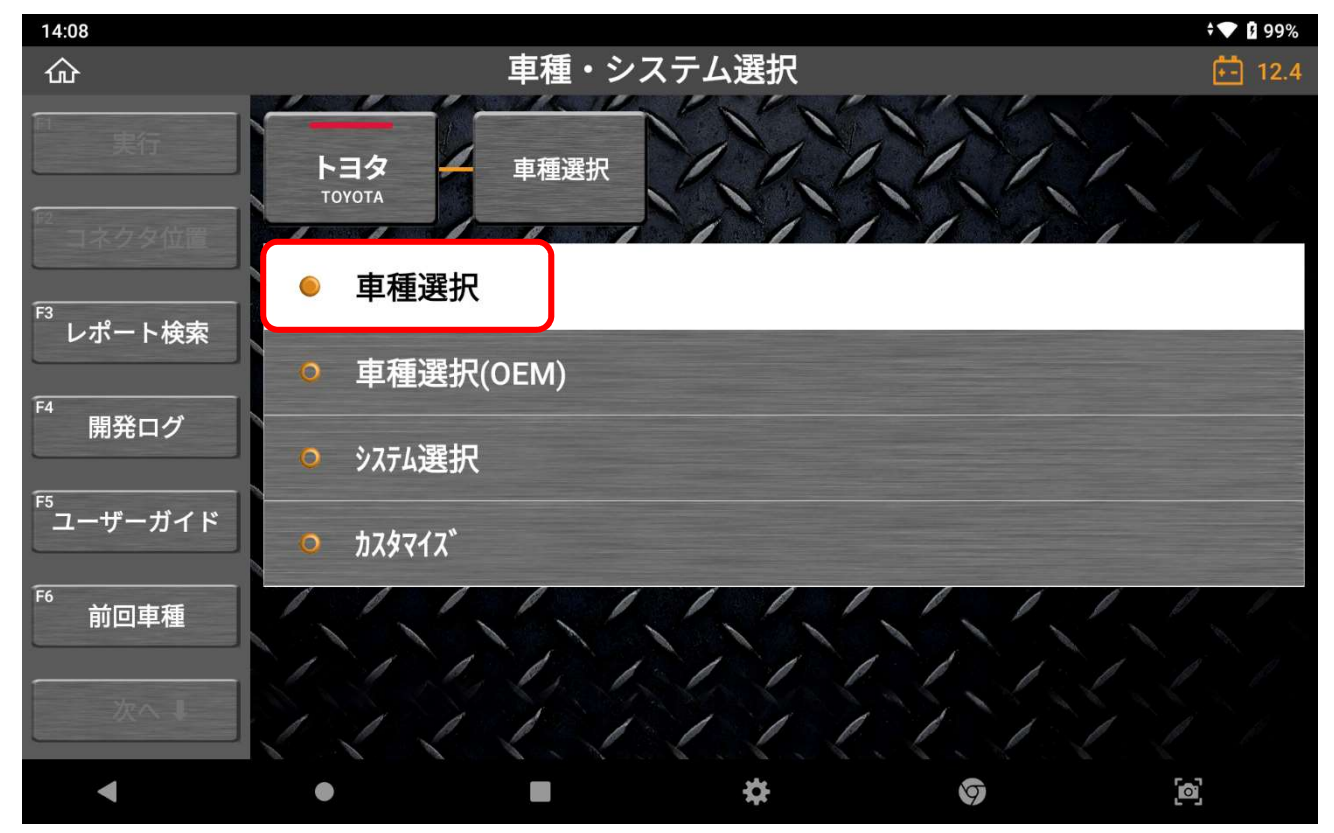

4. 診断するシステムを選択後、「実行」を選択

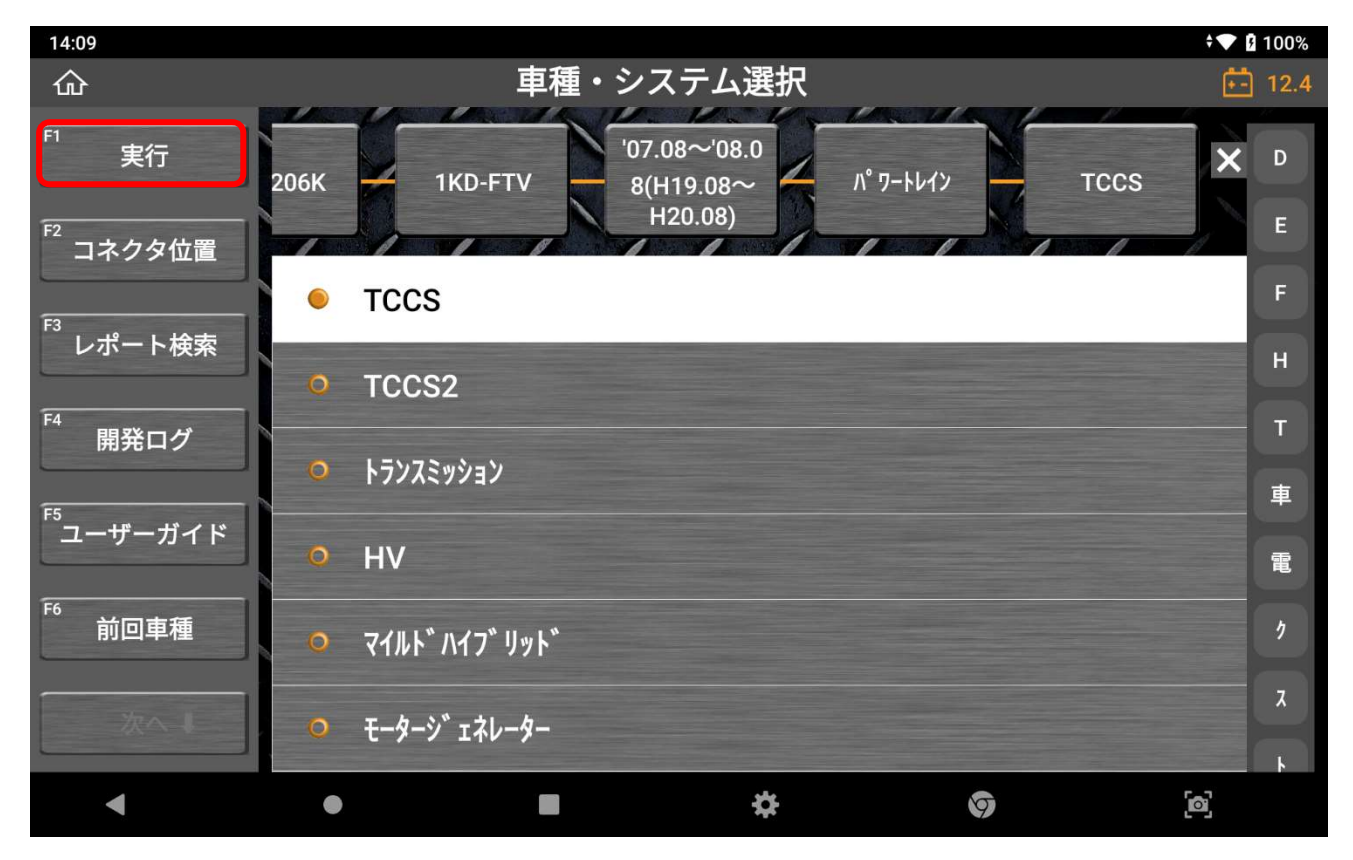

5. 診断メニュー表示後、「自己診断」を選択

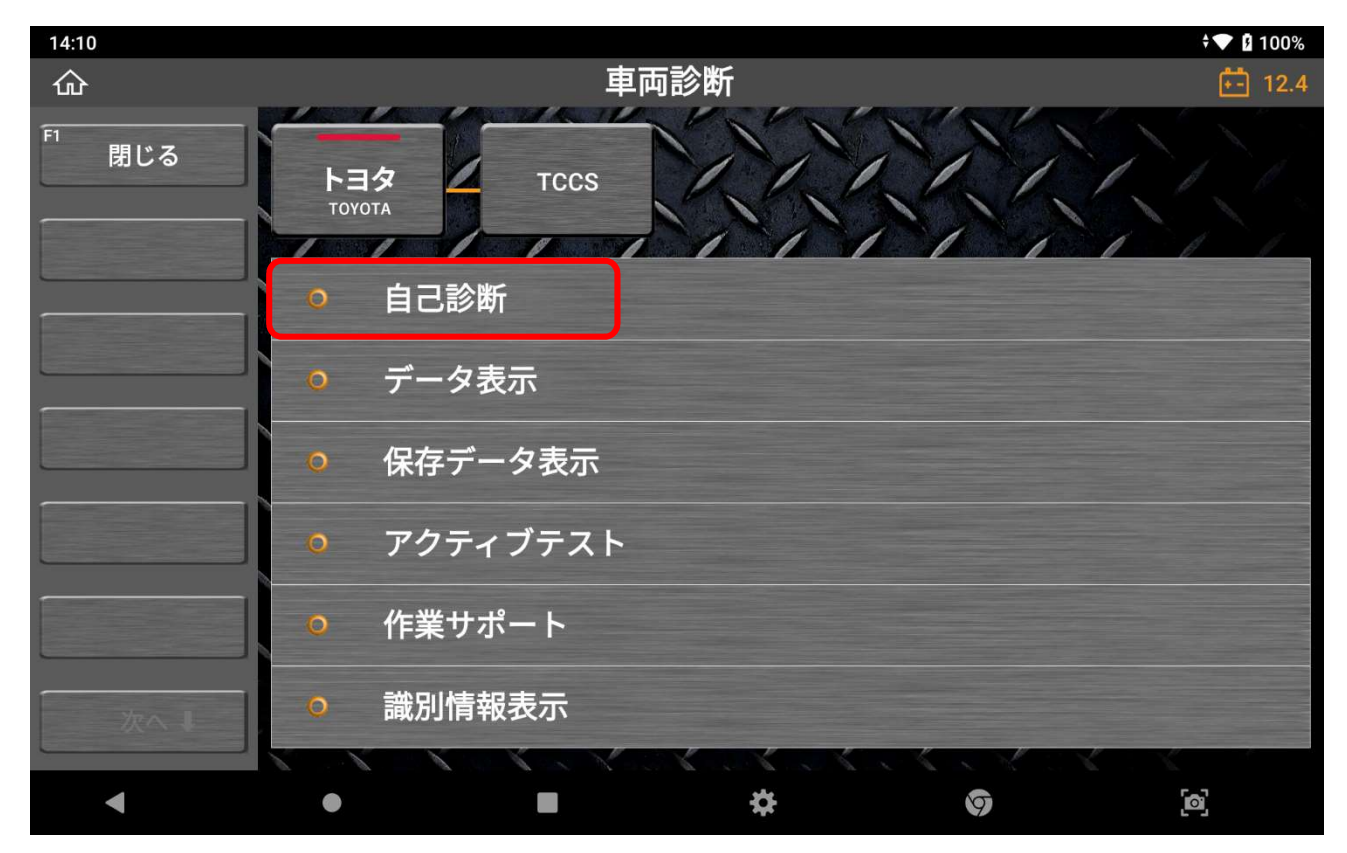

6. 診断結果が表示された画面で「レポート作成」を選択

| 14:1 | 11        |       |                    |                     |                   |   | • 💎 🛿 100%     |
|------|-----------|-------|--------------------|---------------------|-------------------|---|----------------|
| 仚    | 4         |       | 自己診断               | 所(ノーマルモート゛)         |                   |   | <b>*-</b> 12.4 |
|      |           | 故障コード |                    | 故障コード系統名            | G(1/51)           |   | 状態             |
|      |           | P00AF | VNターボドライバー系統異常     |                     |                   | Q |                |
| F2   | £-ŀ,      | P00B4 | ラジエーター水温センサー系統High | 1                   |                   | Q |                |
|      |           | P0102 | エアフローメーター断線(Low)   |                     |                   | Q |                |
| F3   | 消去        | P0107 | 圧力センサー系統(Low)      |                     |                   | Q |                |
| F4   |           | P0113 | 吸気温センサー系統(High)    |                     |                   | Q |                |
|      | フリース゛フレーム | P0118 | 水温センサー断線(High)     |                     |                   | Q |                |
|      | -         | P0122 | スロットルセンサー断線(Low)   |                     |                   | Q |                |
|      |           | P0183 | ・CNG車のとき 高圧側ガス     | 温センサー(High) ・ディーゼル車 | ፤のとき 燃温センサー信号系統(H | Q |                |
|      |           | P0193 | ・CNG車のとき 高圧側ガス     | 圧センサー(High)・その他の፤   | 車両のとき 燃圧システム異常(Hi | Q |                |
|      |           | P0405 | EGRリフトセンサー系統(Low)  |                     |                   | Q |                |
| ſ    | 次へ 🖡      | P0477 | 該当する故障系統名が見て       | つかりません              |                   | Q |                |
|      |           | P0504 | STPランプSW系統         |                     |                   | Q |                |
|      | •         | ۲     |                    | \$                  | 5                 |   | <b>[0</b> ]    |

| 14:11                |       |                                                |               | <b>† 💎 </b> 100% |
|----------------------|-------|------------------------------------------------|---------------|------------------|
| ŵ                    | _     | 自己診断(ノーマルモード)                                  |               | <b>±-</b> 12.4   |
| 次へ 🕇                 | 故障コード | 故障コード系統名(1/51)                                 |               | 状態               |
|                      | P00AF | VNターボドライバー系統異常                                 | Q             |                  |
| <sup>F7</sup> レポート作成 | P00B4 | ラジエーター水温センサー系統High                             | Q             |                  |
|                      | P0102 | エアフローメーター断線(Low)                               | ۹             |                  |
|                      | P0107 | 圧力センサー系統(Low)                                  | Q             |                  |
|                      | P0113 | 吸気温センサー系統(High)                                | Q             |                  |
|                      | P0118 | 水温センサー断線(High)                                 | Q             |                  |
|                      | P0122 | スロットルセンサー断線(Low)                               | Q             |                  |
|                      | P0183 | ・CNG車のとき 高圧側ガス温センサー(High) ・ディーゼル車のとき 燃温センサー信号系 | 統(H <b>Q</b>  |                  |
| F11 デークまテ            | P0193 | ・CNG車のとき 高圧側ガス圧センサー(High) ・その他の車両のとき 燃圧システム異   | 常(Hi <b>Q</b> |                  |
| テーダ表示                | P0405 | EGRリフトセンサー系統(Low)                              | ۹             |                  |
| F12<br>アクティブテスト      | P0477 | 該当する故障系統名が見つかりません                              | ۹             |                  |
|                      | P0504 | STPランプSW系統                                     | Q             |                  |
| •                    | ٠     | ■ ☆ Ø                                          |               | [0]              |

7. 診断レポート表示画面で「新レポート作成」を選択

| 14:11 |            |      |          |      | v 🔽 🛿 100%        |
|-------|------------|------|----------|------|-------------------|
| 命     |            | 診    | 断レポート    |      | 👬 12.4            |
| 口"追加  |            |      |          | 日付↓、 | <pre> ALL  </pre> |
| □ 全選択 | 印刷         | ЕХ−ル | PDFとして保存 |      |                   |
| 1     |            |      |          |      |                   |
|       | ᆇᄕᆘᆃᅆᅟᆘᄽᆮᄅ | 2    |          |      |                   |
|       | ĦTV小 ┗┗ŤF几 | K.   |          |      |                   |
| i     |            |      |          |      |                   |
|       |            |      |          |      |                   |
|       |            |      |          |      |                   |
|       |            |      |          |      |                   |
|       |            |      |          |      |                   |
|       |            |      |          |      |                   |
|       |            |      |          |      |                   |
| •     | •          |      | \$       | 9    | [0]               |

8. 必要情報を入力

※車両の型式、車両番号(ナンバー)または車体番号の情報が必須となります

| 14 | 16                                             |                                     | v 🔽 🛿 100%  |
|----|------------------------------------------------|-------------------------------------|-------------|
| 6  | 診断レ                                            | ポート                                 | +- 12.5     |
| ſ  | 車両診断レポート                                       |                                     | ×           |
| U  |                                                |                                     |             |
| -  | ト <u>ヨタ/車種選択/レジアスエース/KDH206K/1KD-FTV/'07.0</u> | 8~'08.08(H19.08~H20.08)/パワートレイン/TCC | S           |
|    | 会社名                                            |                                     |             |
|    | 【株式会社インターサポート                                  | ) (水戸 太郎                            |             |
|    | <br>住所                                         |                                     |             |
|    | 茨城県水戸市城南1-6-39                                 | )<br>(水戸100わXXXX                    |             |
|    |                                                | VIN                                 |             |
|    |                                                | KDH206-XXXXXX                       | 自動読取り       |
|    | 電話番号 ファックス                                     |                                     |             |
|    | 0293038021                                     | )[平成20年9月                           |             |
|    | EX-1/                                          |                                     |             |
|    |                                                | 99999.9                             |             |
|    |                                                |                                     |             |
|    |                                                | <u> </u>                            |             |
|    |                                                |                                     |             |
|    | ◀ ● ■                                          | * 0                                 | <b>[</b> 0] |
|    |                                                |                                     | 6.3         |

#### ※予め「本体設定」の「ユーザー情報」を入力することにより

会社情報の入力を省略することができます。

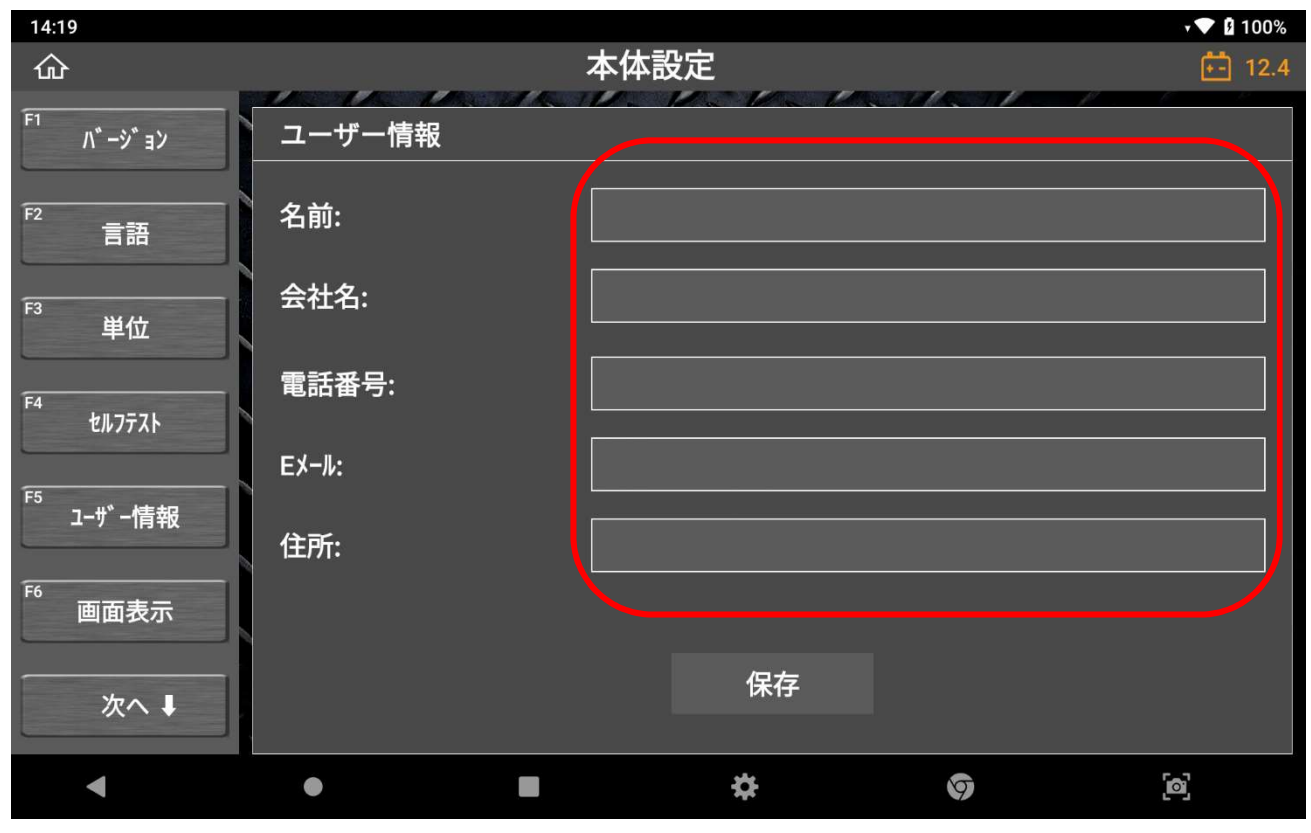

9. 「保存」を選択

| 14  | 16                                     |                                          | · 🔽 🛿 100% |
|-----|----------------------------------------|------------------------------------------|------------|
| 6   | > 診断レ                                  | ポート                                      | F- 12.5    |
| ſ   | 車両診断レポート                               |                                          | ×          |
|     | 車両名                                    |                                          |            |
| -   | トヨタ/車種選択/レジァスエース/KDH206K/1KD-FTV/'07.0 | 8~'08.08(H19.08~H20.08)/パワートレイン/TCC      | S          |
|     | 会社名                                    | 顧客名                                      |            |
|     | 株式会社インターサポート                           | )[水戸 太郎                                  |            |
|     | <br>住所                                 |                                          |            |
|     | 茨城県水戸市城南1-6-39                         | 〕<br> 水戸100わXXXX                         |            |
| 1   | 整備士名                                   | VIN                                      |            |
|     |                                        | KDH206-XXXXXX                            | 自動読取り      |
|     | 電話番号 ファックス                             |                                          |            |
|     | 0293038021                             | )[平成20年9月                                |            |
|     | EX-l                                   | オト゛メーター                                  |            |
|     |                                        | 99999.9                                  |            |
|     |                                        |                                          |            |
|     |                                        | 禾仔 · · · · · · · · · · · · · · · · · · · |            |
| , i |                                        |                                          |            |
|     | ▲ ● ■                                  | * 0                                      | ල          |

## 10. 修理前スキャン結果の「追加」を選択

| 14:17                          |                                                                  |                                                                                                    |             |                            |                            | ÷ 💎 🖪                               | 100% |
|--------------------------------|------------------------------------------------------------------|----------------------------------------------------------------------------------------------------|-------------|----------------------------|----------------------------|-------------------------------------|------|
| ۵                              |                                                                  | 診断し                                                                                                    | <b>ノポート</b> |                            |                            |                                     | 12.5 |
| 口"追加                           |                                                                  |                                                                                                    |             | E                          | ∃付↓ ~                      | A 🗸                                 |      |
| □ 全選択                          | 印刷                                                               | EX-11 PDF                                                                                                    | として保存       |                            |                            |                                     |      |
| 十 新                            | ₽₽₽₽₽₽₽₽₽₽₽₽₽₽₽₽₽₽₽₽₽₽₽₽₽₽₽₽₽₽₽₽₽₽₽₽₽                            | 戉                                                                                                    |             |                            |                            |                                     |      |
| トヨタ<br>11月-12-2021<br>14:11:50 | 車種選択/レジアスI<br>~'08.08(H19.08<br>顧客名 水戸<br>VIN KDH<br>ナンバープレート 水戸 | <b>-ス/KDH206K/1KD-FTV/'07<br/>〜H20.08)/パワートレイン/TCCS</b><br>「太郎<br><sup>1</sup> 206-XXXXXX<br><sup>1</sup> 100わXXXX | .08         | 修理前スキャン結<br>果<br>未保存<br>追加 | 修理後スキャン結<br>果<br>未保存<br>追加 | コメント/ <b>添付</b><br>未保存<br><b>編集</b> | ×    |
|                                |                                                                  |                                                                                                    |             |                            |                            |                                     |      |
| •                              | •                                                                |                                                                                                    | \$          |                            | A                          | [0]                                 |      |

11. 保存しますか?と表示されるので「OK」を選択する

| 14:17                          |                                                    |                            |               |                               | 🕈 🔽 🖬 100%      |
|--------------------------------|----------------------------------------------------|----------------------------|---------------|-------------------------------|-----------------|
| 企                              |                                                    | 診断し                        | <b>ノポート</b>   |                               |                 |
| 口"追加                           |                                                    |                            |               | 日付↓ ~                         | A ~             |
| □全選択                           | 印刷                                                 | EX-N PDF                   | として保存         |                               |                 |
|                                | 「レホ <sup>°</sup> ートイ<br>車種選択/レジ                    | 保存<br>OK                   | しますか?<br>キャンセ | ×<br>:ル<br>修理後スキャン結           | )<br>(3%)/添付) X |
| トヨタ<br>11月-12-2021<br>14:11:50 | ~08.08(HT)<br>顧客名 水戸<br>VIN KDH2(<br>ナンバープレート 水戸1( | 太郎<br>06-XXXXXX<br>00わXXXX |               | 果       未保存       追加       追加 | *\kff<br>[      |
|                                |                                                    | _                          | يغو           |                               | ~               |
|                                |                                                    |                            | 74            | 9                             |                 |

12. 保存完了のメッセージを確認して「OK」を選択

修理前スキャン結果のボタンが「追加」から「上書き」に

| 14:17 |                                          |                |     |               | † <b>▼ </b> 100% | 6 |
|-------|------------------------------------------|----------------|-----|---------------|------------------|---|
| ŵ     |                                          | 診断レポート         |     |               |                  |   |
| 口"追加  |                                          |                |     | 日付↓ ~         | A 🗸              |   |
| □ 全選択 | 印刷 EX-N                                  | PDFとして保存       |     |               |                  |   |
| + ₩   | テレポート <i>ť</i>                           | 保存が完了しました      | ×   |               |                  |   |
|       | 車種選択/レジ<br>~'08.08(H19                   | ОК             |     | 修理後スキャン結<br>果 | コメント/添付 大保存      |   |
| トヨタ   |                                          |                | 未保存 |               |                  |   |
|       | VIN KDH206-XXXXXX<br>ナンバープレート 水戸100わXXXX |                | 追加  | 追加            | 編集               |   |
|       |                                          |                |     |               |                  |   |
|       |                                          |                |     |               |                  |   |
|       |                                          |                |     |               |                  |   |
| •     | •                                        | ■ <del>*</del> |     | 97            | <b>[6</b> ]      |   |
|       |                                          |                |     |               |                  |   |

切り替わります。

13. 作成したレポートの空いているスペースをタッチ

| 14:18                   |                                                                                                    |                                                               |                                                 |                            | • 💎 🛿 100%           |
|-------------------------|----------------------------------------------------------------------------------------------------|---------------------------------------------------------------|-------------------------------------------------|----------------------------|----------------------|
| ۵                       |                                                                                                    | 診断レポー                                                         | F                                               |                            | 🚺 12.4               |
| 口゛追加                    |                                                                                                    |                                                               |                                                 | 日付↓ ~                      | A V                  |
| □ 全選択                   | 印刷 EX-/                                                                                                  | PDFとして保存                                                      | Ŧ                                               |                            |                      |
| 十 新                     | īレポ−ト作成                                                                                                  |                                                               |                                                 |                            |                      |
| □<br>►∃タ                | <b>車種選択/レジアスエース/KDH206</b><br>~'08.08(H19.08~H20.08)/<br>顧客名水戸太郎<br>VIN KDH206-XXXX<br>ナンバープレート水戸100わXXX | 5K/1KD-FTV/'07.08<br>Л <sup>°</sup> 7- <u>Ы-(У/ТСС</u> S<br>Х | 修理前スキャン結<br>果<br>11月-12-2021<br>14:17:47<br>上書き | 修理後スキャン結<br>果<br>未保存<br>追加 | コメント/添付<br>未保存<br>編集 |
| 11月-12-2021<br>14:11:50 | ^ッダー情報編集                                                                                                 | 印刷                                                            | レ PDFとして作                                       | 蒋                          |                      |
| •                       | •                                                                                                    |                                                               | *                                               | \$                         | [0]                  |

14. 表示された項目から「PDFとして保存」を選択

| 14:18                   |                                                                          |                                                                                                    |                    |                                                 |                            | v 💎 🛙                       | 100% |
|-------------------------|--------------------------------------------------------------------------|----------------------------------------------------------------------------------------------------|--------------------|-------------------------------------------------|----------------------------|-----------------------------|------|
| ŵ                       |                                                                          | 診                                                                                                    | 断レポート              |                                                 |                            | Ē                           | 12.4 |
| 口」、追加                   |                                                                          |                                                                                                    |                    |                                                 | 日付↓ ~                      | A V                         |      |
| □ 全選択                   | 印刷                                                                       | ЕХ−ル                                                                                                    | PDFとして保存           |                                                 |                            |                             |      |
| 十 新                     | ₽₽₽₽₽₽₽₽₽₽₽₽₽₽₽₽₽₽₽₽₽₽₽₽₽₽₽₽₽₽₽₽₽₽₽₽₽                                    | 戓                                                                                                    |                    |                                                 |                            |                             |      |
| □<br>►∃タ                | <b>車種選択/レジアスコ<br/>~'08.08(H19.08</b><br>顧客名 水戸<br>VIN KDI<br>ナンバープレート 水戸 | <b>7/KDH206K/1KD-F</b> T<br>~ <b>H20.08)/パワートレイン/</b><br><sup>I</sup> 太郎<br>⊣206-XXXXXX<br><sup>I</sup> 100わXXXX | TV/'07.08<br>/TCCS | 修理前スキャン結<br>果<br>11月-12-2021<br>14:17:47<br>上書き | 修理後スキャン結<br>果<br>未保存<br>追加 | <b>コメント/添付</b><br>未保存<br>編集 | ×    |
| 11月-12-2021<br>14:11:50 | ヘッダー情報編集                                                                 |                                                                                                    | Ех-Л               | PDFとして保                                         | 存                          |                             |      |
| •                       | •                                                                        |                                                                                                    | \$                 |                                                 | 0                          | [0]                         |      |

15. 「修理前スキャン結果」にチェックを入れ「保存」を選択

| 14:18        |             |        |             | v 🔽 🛿 100%                           |
|--------------|-------------|--------|-------------|--------------------------------------|
| 企            |             | 診断レポート |             |                                      |
| 口1 追加        | PDFとして保存    |        | ×           | ↓ <u>×</u> A. <u>×</u>               |
| □ 全選択 印刷     | 編集          |        |             |                                      |
| 1            | ☑ 修理前スキャン結果 |        |             |                                      |
|              | 修理後スキャン結果   |        |             |                                      |
| ─────新レポー    | איאב 📃      |        |             |                                      |
|              | 添付          |        |             |                                      |
| 車種選択         |             |        |             | 後スキャン結 3メント/添付 ×                     |
| ~'08.08(<br> |             |        |             | ──────────────────────────────────── |
| トヨタ VIN      |             |        | ── ページ区切り追加 | 追加 編集                                |
| 11 T 10 0001 |             |        |             |                                      |
| 14:11:50     | 7° ⊮נ* ז−   | 保存     | キャンセル       |                                      |
|              |             |        |             |                                      |
| •            |             | ¢      | 9           | <br>[2]                              |

16. 「OK」を押して完了となります。

| 14:18                   |                                                               | ▼ 100%              |
|-------------------------|---------------------------------------------------------------|---------------------|
|                         | 診断レポート                                                        | <u>+-</u> 12.4      |
| 口"追加                    | 診断レポート                                                        | X A V               |
| □ 全選択 印刷                | <b>)</b> PDFとして保存                                             |                     |
|                         | 保存場所                                                          |                     |
| ──── 新レポー               | 内部Xモリ SDカード                                                   |                     |
|                         | ZenithData/Record/トヨタ/車種選択/レジアス<br>エース/KDH206K/1KD-FTV/'07.08 |                     |
| 車種選択                    | ~'08.08(H19.08~H20.08)/パワートレイン/TCCS                           | 後スキャン結 コメント/添付 🗙    |
| ~'08.08(<br>            | ファイル名                                                         | 果 未保存 未保存 未保存 未保存 + |
| トヨタ VIN<br>ナンバープレ       | タ_水戸 太郎_KDH206-XXXXXX_11月-12-2021 14_11_50                    | 追加    編集            |
| 11月-12-2021<br>14:11:50 | ОК                                                            |                     |
|                         |                                                               |                     |
| ◀ ●                     |                                                               | [ø]                 |

#### csv ファイル抽出方法

ここでは作成された診断レポートを CSV ファイルで抽出するための 手順をご案内致します。

下記内容での診断レポートを基にした抽出例を記載

- ・メーカー名:トヨタ
- ・車名:レジアスエース
- ・型式:KDH206K
- ・エンジン型式:1KD-FTV
- ・年式:'07.08~'08.08(H19.08~H20.08)
- ・診断内容:パワートレイン・TCCS(エンジン)の自己診断
- 1. G-SCAN Z に外部メモリ(USB メモリなど)接続する

接続が完了すると、画面左上に外部メモリアイコンが表示されます。

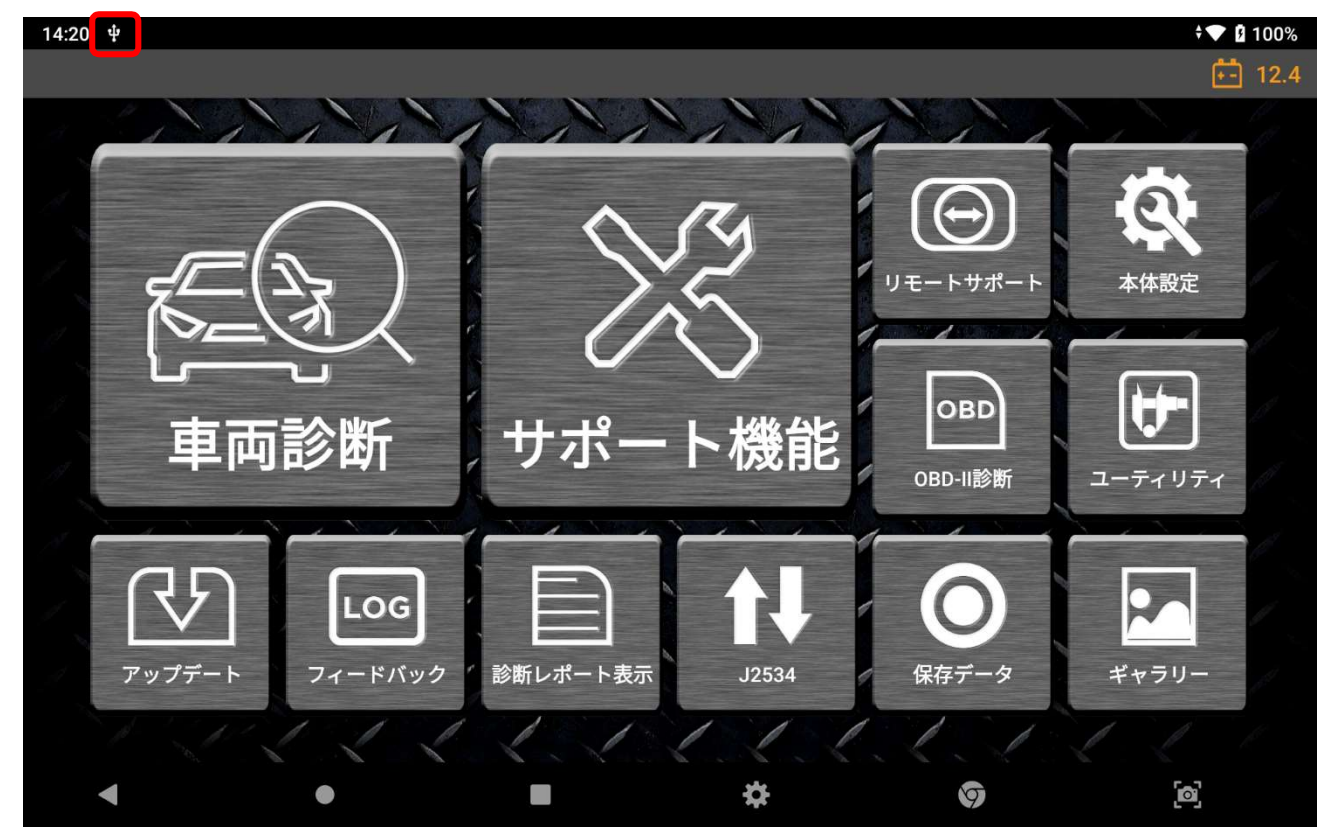

### 2. 「設定」ボタンを選択

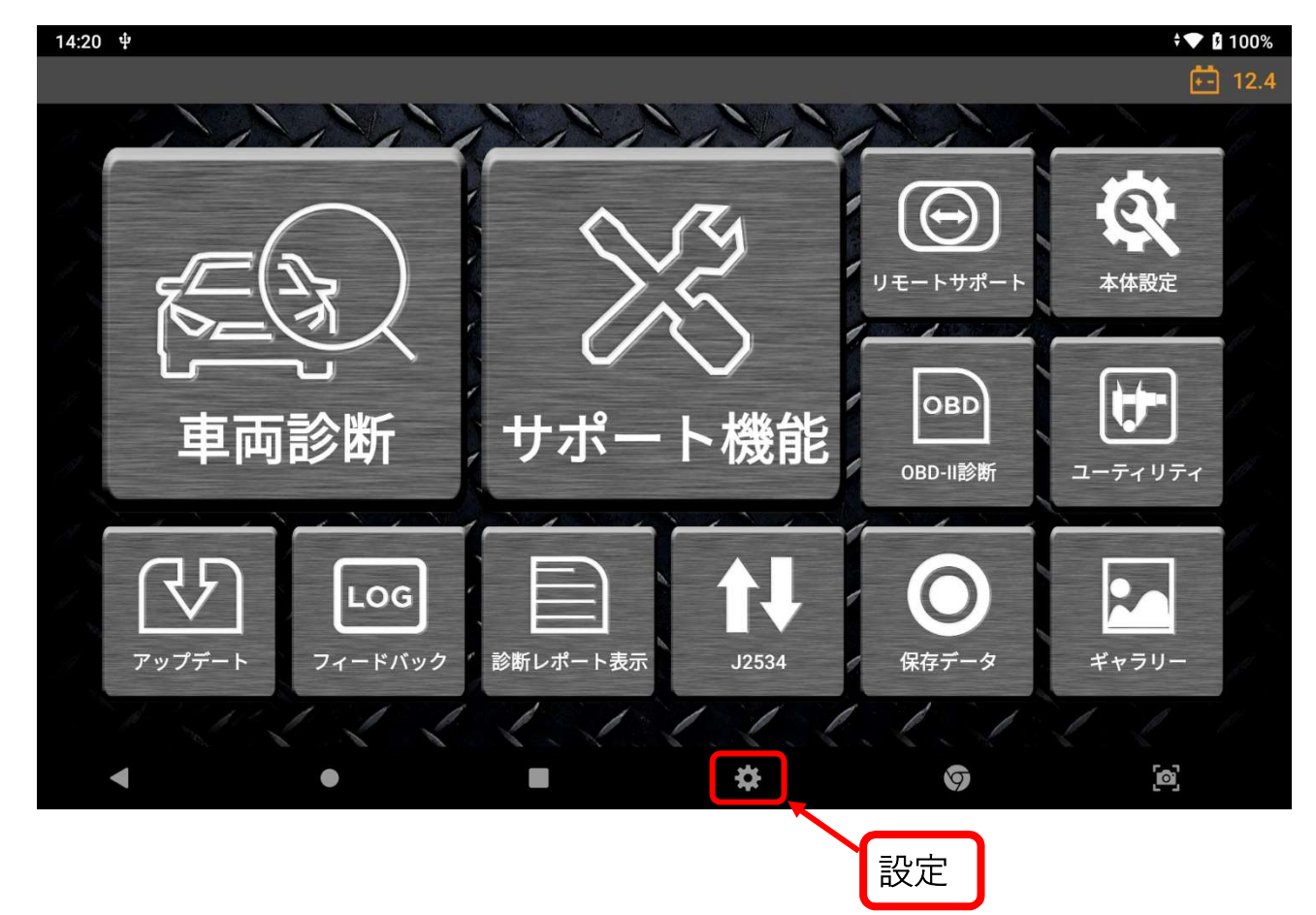

## 3. 「ストレージ」を選択

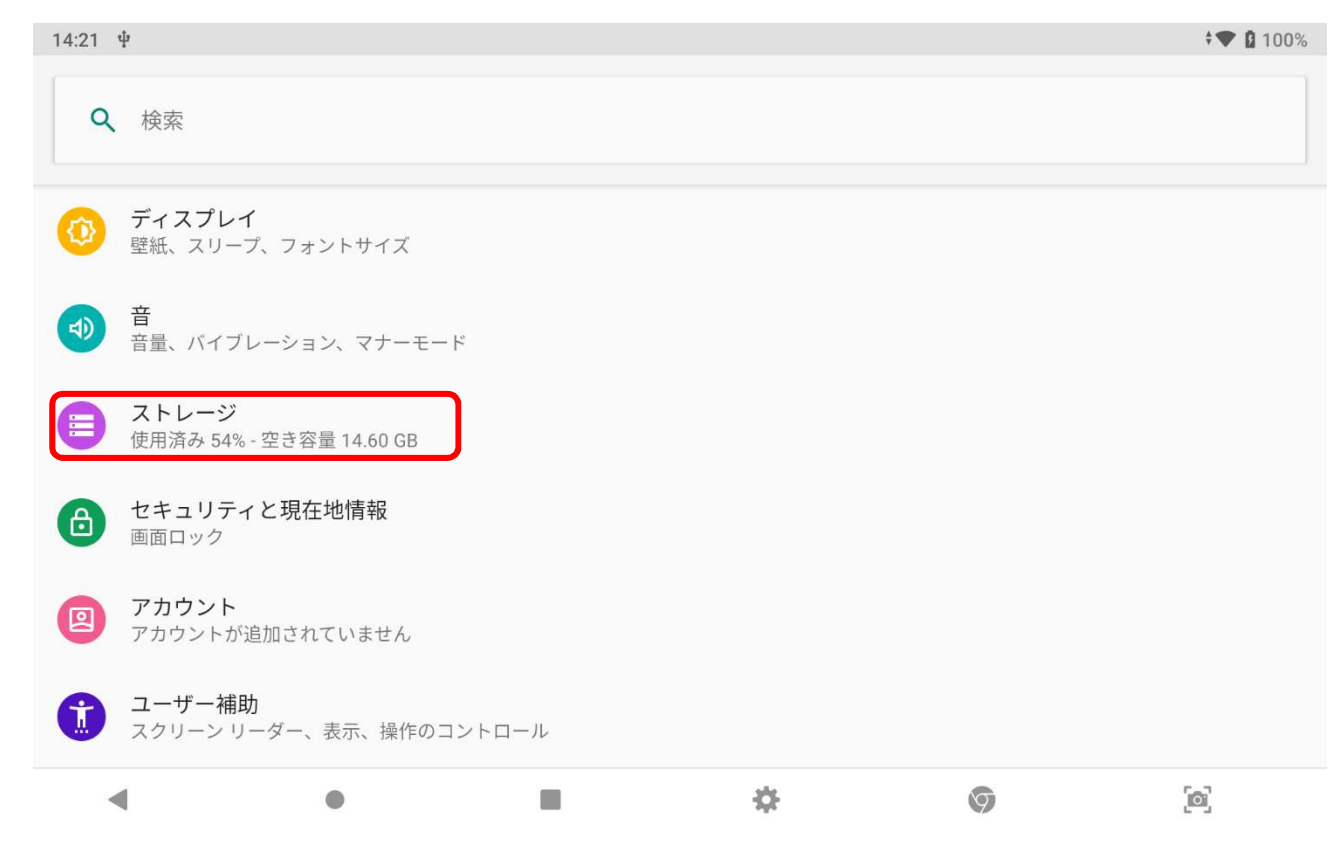

## 4. 「内部共有ストレージ」を選択

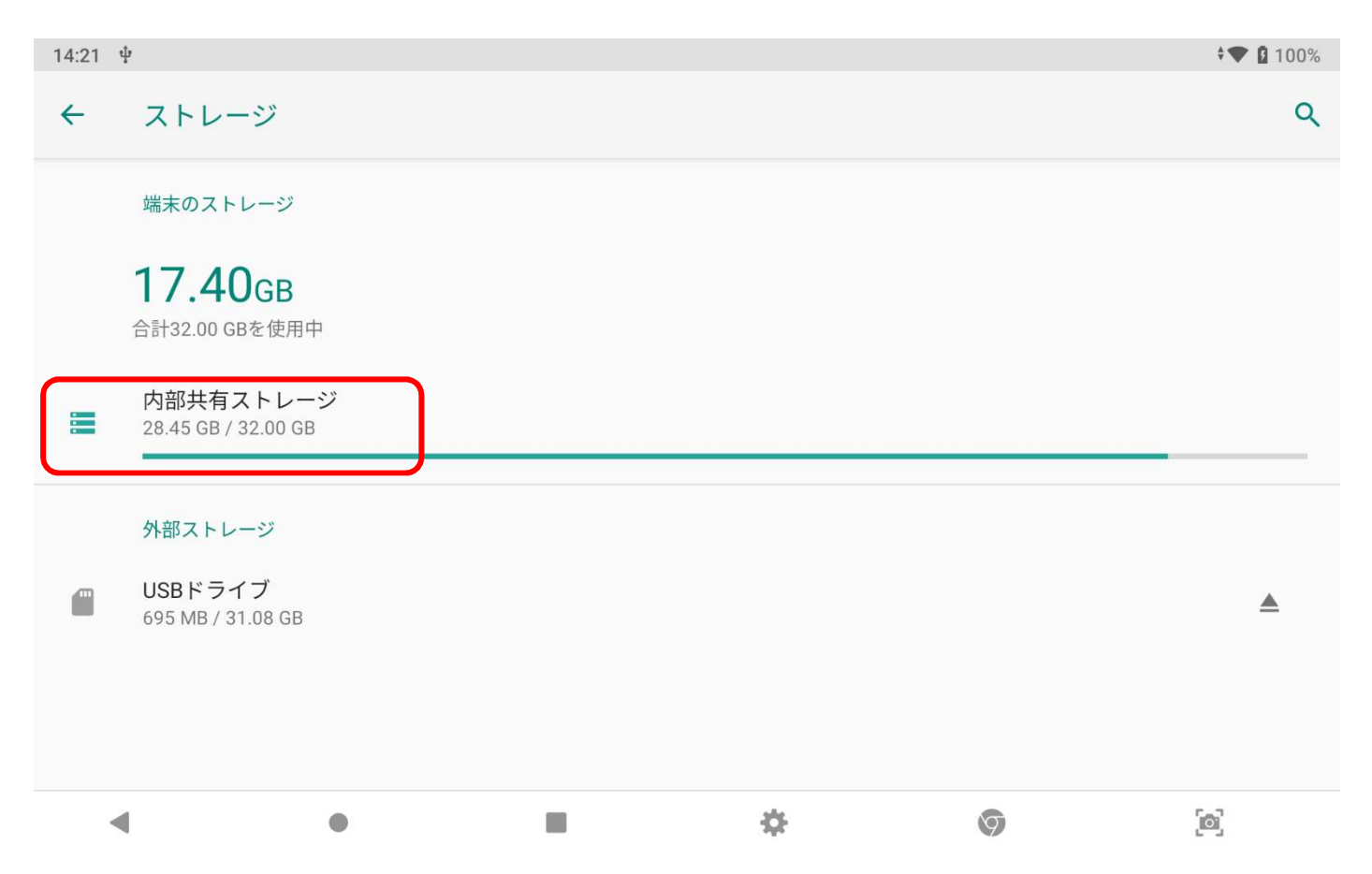

### 5. 「ファイル」を選択

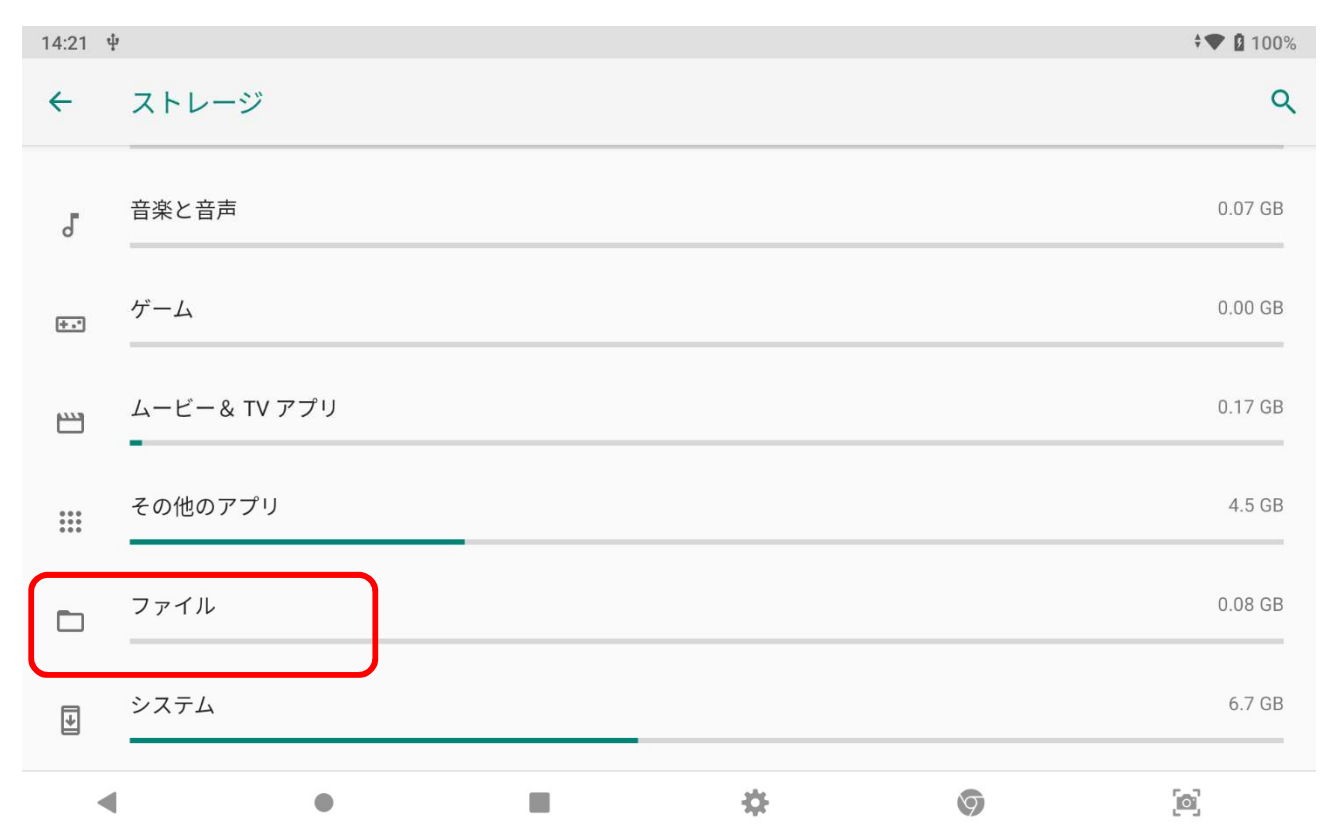

# 6. 「zenithdata」フォルダを選択

| 14:22 🖞            |  |         | t 💎 🛿 100%    |
|--------------------|--|---------|---------------|
|                    |  |         | ९ <b>मा</b> ः |
|                    |  |         | 名前 🔺          |
| Podcasts           |  |         |               |
| Ringtones          |  |         |               |
| systeminfo         |  |         |               |
| temp               |  |         |               |
| zenith             |  |         |               |
| <b>z</b> enithdata |  |         |               |
| •                  |  | \$<br>9 | ල             |

# 7. 「Record」フォルダを選択

| 14:22 ¥                          |   | ÷💎 🛿 100% |
|----------------------------------|---|-----------|
| $\equiv$ zenithdata $\checkmark$ |   | ۹ 🎟 :     |
|                                  |   | 名前 🔨      |
| logfile                          |   |           |
| Record                           |   |           |
| Report                           |   |           |
|                                  |   |           |
|                                  |   |           |
|                                  |   |           |
| ◀ ●                              | * | \$<br>[@] |

#### 8. 診断データを作成したメーカー、車種情報を選択

※診断レポート作成時にファイル名を変更した場合この限りではありません

| 14:22 | ψ        |   |    |   | , 💎 🛛 | 100% |
|-------|----------|---|----|---|-------|------|
| =     | 車種選択     | ~ |    |   | ৎ 🗰   | :    |
|       |          |   |    |   | 名前    | ^    |
|       | レシ゛アスエース |   |    |   |       |      |
|       |          |   |    |   |       |      |
|       |          |   |    |   |       |      |
|       |          |   |    |   |       |      |
|       |          |   |    |   |       |      |
|       |          |   |    |   |       |      |
|       | •        | • | \$ | 9 | ලි    |      |

9. 末尾が csv となっているファイルを 2 秒以上長押し

| 14:23 单                                                                                            | ¢ <b>▼ </b> 100% |
|----------------------------------------------------------------------------------------------------|------------------|
| = Λ° ワートレイン ~                                                                                      | ९ <b>मा :</b>    |
|                                                                                                    | 名前 🔨             |
| TCCS                                                                                               |                  |
| ■ TCCSDiagnostic Report_トヨタ_水戸 太郎_KDH206-XXXXXX_11月-12-2021 14_11_50.csv<br>14:19 3.03 KB CSV ファイル |                  |
| PDF TCCSDiagnostic Report_トヨタ_水戸 太郎_KDH206-XXXXXX_11月-12-2021 14_11_50.pdf<br>14:19 576 KB PDFドキュメ |                  |
|                                                                                                    |                  |
|                                                                                                    |                  |
|                                                                                                    |                  |
| <ul> <li>■ ☆ Ø</li> </ul>                                                                          | [6]              |

# 10. 画面左上に「1個を選択中」と表示されたら、画面右上にある 「メニュー」ボタンを押して「コピー」を選択 メニューボタン

| 14:23 单                                                                                                    | ≑▼ 100% |
|----------------------------------------------------------------------------------------------------|---------|
| ← 1個を選択中                                                                                                    | < 🛙 🗄   |
|                                                                                                    | 名前 🔨    |
| TCCS                                                                                                    |         |
| CCSDiagnostic Report_トヨタ_水戸 太郎_KDH206-XXXXXX_11月-12-2021 14_11_50.csv     14:19 3.03 KB CSV ファイル     SV ファイル     SV |         |
| TCCSDiagnostic Report_トヨタ_水戸 太郎_KDH206-XXXXXX_11月-12-2021 14_11_50.pdf<br>14:19 576 KB PDF ドキュメ                                                                                                    |         |
|                                                                                                    |         |
|                                                                                                    |         |
|                                                                                                    |         |
|                                                                                                    | [0]     |

11. 保存先の選択画面が表示されたら、画面左上にあるアイコンを押して「USBドライブ」を選択後画面右下の「貼り付け」を選択

| 14:23 ¥    |          |   | ¢ <b>▼ </b> 100% |
|------------|----------|---|------------------|
| ■ ダウンロード   |          |   | ≡ :              |
|            |          |   | 最終変更 🗸 🗸         |
|            | 面目はありません |   |                  |
|            |          |   | キャンセル 貼り付け       |
| <b>∢ ●</b> | \$       | 9 | [6]              |

| 14:24 ¥                                                                     |          | ‡▼ 🛿 100%   |
|-----------------------------------------------------------------------------|----------|-------------|
| コピー                                                                         |          |             |
| <ul> <li>         ダウンロード         USBドライブ<br/>空き容量: 30.39 GB     </li> </ul> |          | 最終変更 ✔      |
|                                                                             | 項目はありません |             |
|                                                                             |          | キャンセル 貼り付け  |
| ◀ ●                                                                         | <b>₽</b> | <b>(</b> 2) |

| 14:28 | ψ        |              |    |     | ÷💎 🛙   | 100% |
|-------|----------|--------------|----|-----|--------|------|
| =     | USBドライブ  |              |    |     | =      | :    |
|       |          |              |    |     | 名前     | ^    |
|       | LOST.DIR | System Volum |    |     |        |      |
|       |          |              |    |     |        |      |
|       |          |              |    |     |        |      |
|       |          |              |    |     |        |      |
|       |          |              |    |     |        |      |
|       |          |              |    |     |        |      |
|       |          |              |    | ++; | ンセル 貼り | 付け   |
|       | •        | •            | \$ | 9   | [0]    |      |

12.外部メモリを取り外す際には必ずG-SCANZ上で「取り外し」ボ タンを選択してから取り外してください

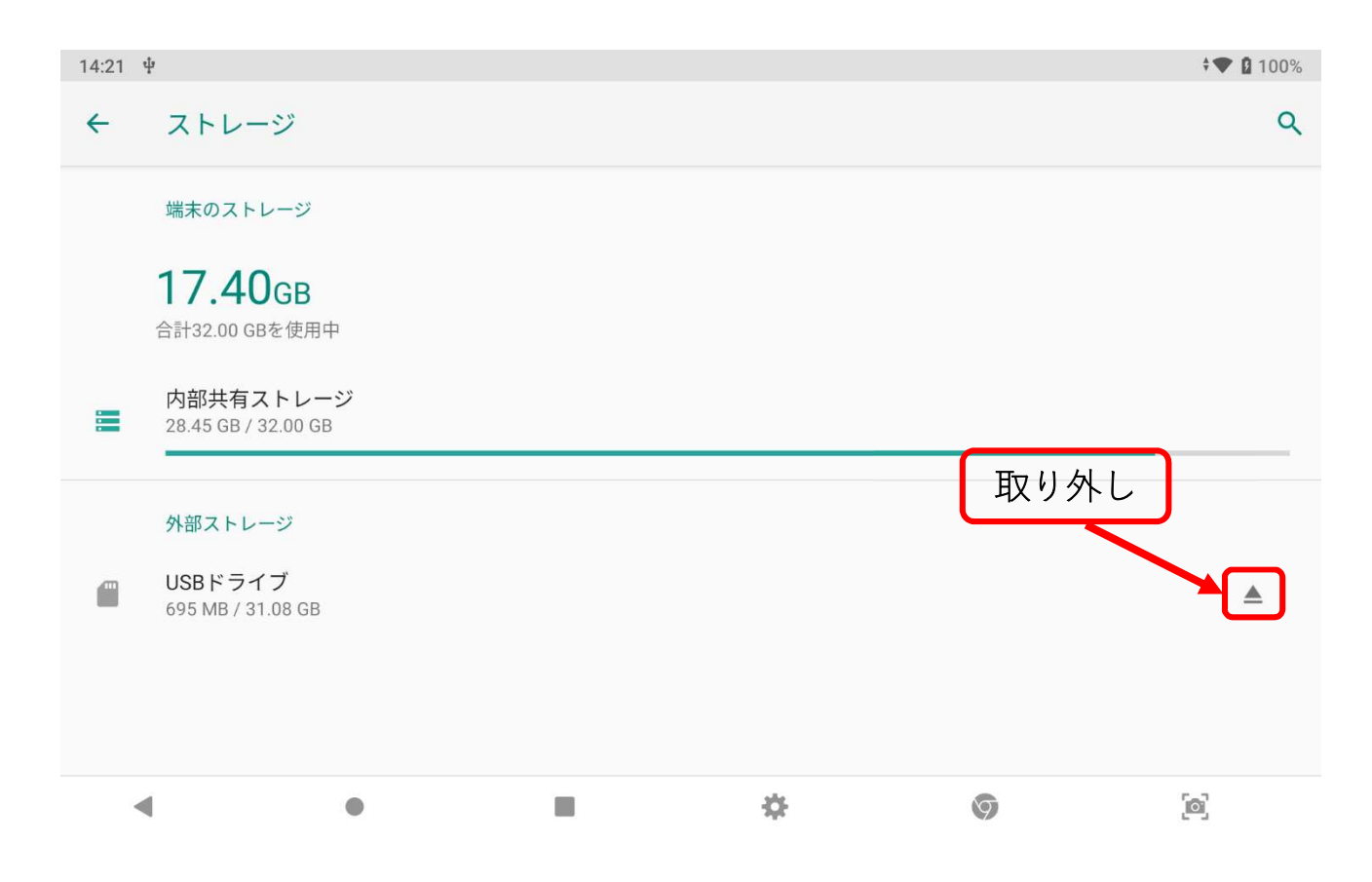

13. 外部メモリをパソコンに接続することで保存した csv ファイルを 閲覧できるようになります

| 🎩   🛃 📜 =                                                                                                    |                                                                  | 管理した                   | キュリティで           | 保護される          | た記憶域デバイス (D                                                                                                    | D:)                     |                                                                                | - 🗆                                                                  | $\times$      |
|----------------------------------------------------------------------------------------------------|------------------------------------------------------------------|------------------------|------------------|----------------|----------------------------------------------------------------------------------------------------|-------------------------|--------------------------------------------------------------------------------|----------------------------------------------------------------------|---------------|
| ファイル ホーム 共有                                                                                                    | 表示                                                               | ドライブ ツール               |                  |                |                                                                                                    |                         |                                                                                |                                                                      | ~ ?           |
| クイックアクセス コピー 貼り<br>にどン留めする メイ・                                                                                                    | ) (付け<br>(対り取り<br>(マプボード) (1) (1) (1) (1) (1) (1) (1) (1) (1) (1 | パスのコピー<br>ショートカットの貼り付け | 移動先              | し<br>コピー先<br>整 | <ul> <li>         ・</li> <li>         ・</li> <li></li></ul> | ●<br>新しい<br>フォルダー<br>新規 | <ul> <li>ブロパティ</li> <li>戸属集</li> <li>一編集</li> <li>一級 履歴</li> <li>開く</li> </ul> | <ul> <li>すべて選択</li> <li>選択解除</li> <li>選択の切り替え</li> <li>選択</li> </ul> | ĩ             |
| ← → × ↑ 🎩 > P                                                                                                    | C » セキュリ                                                         | ライで保護され…               | ~                | U              | ₽ セキュリティ                                                                                                    | で保護された記憶                | 域デバイス (D:)の検索                                                                  |                                                                      |               |
| <ul> <li>PC</li> <li>3D オブジェクト</li> <li>ダウンロード</li> <li>デスクトップ</li> <li>ドキュメント</li> <li>ビクチャ</li> <li>ビデオ</li> <li>ミュージック</li> <li>OS (C:)</li> <li>セキュリティで保護さ</li> </ul> | 、名前<br>14<br>配 TC                                                | CSDiagnostic Repor     | <u>:_</u> トヨタ_水戸 | 5 太郎           | ∧<br>KDH206-XXXXXX                                                                                                    | (_11月-12-2021           | 更新<br>2021<br>14_11_50.csv 2021                                                | 日時<br>//11/12 14:27<br>//11/12 14:28                                 | 種<br>ファ<br>Mi |
| 臱 セキュリティで保護され                                                                                                    |                                                                  |                        |                  |                |                                                                                                    |                         |                                                                                |                                                                      |               |
| 学 ネットワーク                                                                                                    |                                                                  |                        |                  |                |                                                                                                    |                         |                                                                                |                                                                      |               |
| 2個の項目                                                                                                    | / <                                                              |                        |                  |                |                                                                                                    |                         |                                                                                |                                                                      |               |